## 全学 Gmail メールソフト設定方法

総合情報メディアセンター 情報基盤部門 2023 年 3 月 1 日 目次

| はじめに                                       | 1  |
|--------------------------------------------|----|
| メールソフト設定のための事前確認                           | 1  |
| メールソフトの設定例:Thunderbird でのアカウント追加手順         | 3  |
| メールソフトの設定例:Outlook でのアカウント追加手順             | 9  |
| メールソフトの設定例:macOS の「メール」アプリケーションでのアカウント追加手順 | 14 |

はじめに

本マニュアルは、全学 Gmail をメールソフトで使いたい方向けのものとなりますが、<u>全学 Gmail は、</u> メールソフトに依存することなく、**Web メール**で便利にお使いいただけます。

Web メールは, メールの閲覧, 作成, 送信などを, Web ブラウザ (Microsoft Edge, Google Chrome, Mozilla Firefox など) で行うメールシステムのことで, インターネット接続とブラウザのある PC 環境が あれば,外出先,出張先など,どこからでも全学 Gmail を確認することができます。(外部から閲覧する ために特にブラウザに設定する項目はありません)

本マニュアルでは『OAuth 2.0』という認可の仕組みを用いて、メールソフトの設定を行います。マニ ュアルの手順に沿って、設定を行わないとメールソフトでエラーが出て動作しませんので、必ず手順を確 認しながら設定をお願いします。

全学 Gmail を Web メールとして使用する場合は、このマニュアルの設定は不要です。

メールソフト設定のための事前確認

メールソフトの設定前に以下の項目について確認を行います。

● 「安全性の低いアプリの許可」の確認について

- 「安全性の低いアプリの許可」の確認について
  - 1. アカウントのアプリマークをクリックして、「アカウント」を選択します。

| ≡   | M Gmail                | <b>Q</b> メールを検索                                                           | •                | 0     | <b>经</b> 群馬大学 |
|-----|------------------------|---------------------------------------------------------------------------|------------------|-------|---------------|
| 4   | 作成                     | 設定                                                                        |                  |       |               |
|     | 受信トレイ                  | 全般 ラベル 受信トレイ アカウント フィルタとブロック中のアドレス                                        | <b>9</b><br>アカウン | ト 検索  | s Gmail       |
| * 0 | スター付き<br>スヌーズ中<br>送信済み | <b>言語: 群馬大学 メールの表示言語:</b> 日本語<br>他の Google サービスの言語設定を変更<br>すべての言語オプションを表示 | 31<br>カレンダ-      | - K51 | ブ ドキュメ        |
|     | 下書き                    | 電話番号: デフォルトの国コード: 日本<br>表示件数: 1 ページに 50 ▼ 件のスレッドを表示                       |                  |       |               |
|     | 0,200                  | 送信取り消取り消せる時間: 20 ▼ 秒<br>し:                                                |                  | G     |               |

2. 「セキュリティ」をクリックして、項目の中の「安全性の低いアプリのアクセス」を選択します。

| <u>م</u> -ل                                   |       | ● 紛失したナハイスを除す                        |                                 | Google Drive^ | 、のアクセスが可能  | <u>ਵ</u> ਰ |
|-----------------------------------------------|-------|--------------------------------------|---------------------------------|---------------|------------|------------|
| 個人情報                                          |       | デバイスを管理                              |                                 | アクセスを管理       |            |            |
| ・データとカス ・ ・ ・ ・ ・ ・ ・ ・ ・ ・ ・ ・ ・ ・ ・ ・ ・ ・ ・ | タマイズ  |                                      |                                 |               |            |            |
| 🔒 セキュリティ                                      |       | 安全性の低いアプリの                           | アクセス                            |               | $\bigcirc$ |            |
| 2、共有するユー!                                     | チーと情報 | アカウントを保護するため、安全性<br>リやデバイスはブロックされます。 | Eの低いログイン技術を使用で<br>アカウントのセキュリティを | するアプ<br>を強化す  |            |            |
|                                               | 崩購入   | るため、この設定が使用されていた<br>詳細               | い場合は自動的に無効になり                   | ります。          | G          |            |
|                                               |       | ● オフ                                 |                                 |               |            |            |
|                                               |       | アクセスを有効にする(非推奨)                      |                                 |               |            |            |

3. 「**安全性の低いアプリのアクセス**」が「**無効**」になっていることを確認してください。有効になっている場合には、無効にしてください。

Google アカウント

## ← 安全性の低いアプリのアクセス

| -<br>*<br>(; | -部のアプリやデバイスでは安全性の低いログ<br>1があります。こうしたアプリについてはアク<br>3は、そのようなリスクをご理解のうえでお使<br>ご無効になります。 詳細 | イン技術が使用されており、アカウントが脆弱になる恐<br>やこえを無効にすることをおすすめします。有効にする場<br>いください。この設定が使用されていない場合は自動的 |
|--------------|-----------------------------------------------------------------------------------------|--------------------------------------------------------------------------------------|
|              | 安全性の低いアプリの許可: 無効                                                                        |                                                                                      |

これで事前設定はすべて完了です。

メールソフトの設定例:Thunderbird でのアカウント追加手順

※ご自身のパソコンに Mozilla Thunderbird のインストールが完了していることが前提となります。 Thunderbird のインストール方法については各自お調べください。

1. Thunderbird を開き, 既定メールアカウントのセットアップを作成します。以下の項目を入力したら,〔続ける〕をクリックします。

| <b>b</b> 7 | ホーム                                                                        | Ē             | × |
|------------|----------------------------------------------------------------------------|---------------|---|
|            |                                                                            |               |   |
|            | 既存のメールアトレスのセットアップ                                                          |               |   |
|            | 現在のメールアドレスを使用するには、そのアカウント情報を記入してください。<br>Thunderbird が自動的に有効なサーバー設定を検索します。 |               |   |
|            | あなたのお名前                                                                    |               |   |
|            | John Doe                                                                   |               |   |
|            | х-луких                                                                    |               |   |
|            | john.doe@example.com                                                       |               |   |
|            | 新しいメールアドレスを取得                                                              |               |   |
|            | ø han han han han han han han han han han                                  |               |   |
|            | ▼ パスワードを記憶する                                                               |               |   |
|            | キャンセル 続ける                                                                  |               |   |
|            | あなたの認証情報はローカルのあなたのコンピュータにのみ保存されます。                                         |               |   |
|            |                                                                            |               |   |
|            |                                                                            |               |   |
|            |                                                                            |               |   |
|            |                                                                            |               |   |
|            |                                                                            |               |   |
|            |                                                                            |               |   |
|            |                                                                            |               |   |
|            |                                                                            |               |   |
|            |                                                                            |               |   |
|            |                                                                            |               |   |
| 6          | Thunderbird は無料のオープンソースソフトウェアであり、世界中の多数のコミュニティによって開発されています。 あなたの権利について     | ζ( <u>K</u> ) | × |
| ((*))      | 完了                                                                         |               |   |

あなたのお名前:ご自身のお名前(送信者の名前になります)

メールアドレス:**ユーザ ID@gunma-u.ac.jp**(全学認証アカウントのメールアドレス) パスワード:**\*\*\*\*\*\*\*\***(全学認証アカウントのパスワード) 2. 以下のように「Thunderbird がメールアカウントの設定を見つけられませんでした。」と表示さ れます。

| <i>Ъ</i>              | ⑦ アカウントのセットアップ ×                | E Contraction de la contraction de la contraction de la contraction de la contraction de la contraction de la c |       | - 0                  | ב |
|-----------------------|---------------------------------|----------------------------------------------------------------------------------------------------|-------|----------------------|---|
| メールアドレス               |                                 |                                                                                                    |       |                      |   |
| /@gunma-u.ac.jp       | 0                               |                                                                                                    |       |                      |   |
| パスワード                 |                                 |                                                                                                    |       |                      |   |
| •••••                 | ø                               |                                                                                                    |       |                      |   |
| ✔ パスワードを記憶する          |                                 |                                                                                                    |       |                      |   |
| ▲ Thundarbird #V      | 비고하다                            | 切けか必要な場合は?<br>セットアップのドキュメント - サポートフォーラム                                                                         |       |                      |   |
|                       | ルアカワノトの設定を見ついられよせんでした。          |                                                                                                    |       |                      |   |
| 手動設定                  |                                 |                                                                                                    |       |                      |   |
| 受信サーバー                |                                 |                                                                                                    |       |                      |   |
| יעבאםל:               | IMAP ~                          |                                                                                                    |       |                      |   |
| ホスト名:                 | .gunma-u.ac.jp                  |                                                                                                    |       |                      |   |
| ポート番号:                | 0 🗘                             |                                                                                                    |       |                      |   |
| 接続の保護:                | 自動検出                            |                                                                                                    |       |                      |   |
| 認証方式:                 | 自動検出                            |                                                                                                    |       |                      |   |
| フ_ザ_タ・                | emily@gupma_u.ac.ip             |                                                                                                    |       |                      |   |
| ц у ц.                | chiny@gunna a.ac.jp             |                                                                                                    |       |                      |   |
| 送信サーバー                |                                 |                                                                                                    |       |                      |   |
| ホスト名:                 | .gunma-u.ac.jp                  |                                                                                                    |       |                      |   |
| ポート番号:                | 0                               |                                                                                                    |       |                      |   |
| 接続の保護:                | 自動検出                            |                                                                                                    |       |                      |   |
| 認証方式:                 | 自動検出                            |                                                                                                    |       |                      |   |
| フ_サテ_矣・               | (@gupma-u ac ip                 |                                                                                                    |       |                      |   |
| - ) · u.              | egunna a.ac.jp                  |                                                                                                    |       |                      |   |
|                       | 詳細設定                            |                                                                                                    |       |                      |   |
| 再テスト                  | キャンセル 完了                        |                                                                                                    |       |                      |   |
| hunderbird は無料のオープンソー | スソフトウェアであり、世界中の多数のコミュニティによって開発さ | れています。                                                                                                    | あなたのホ | <sup>毎利について(K)</sup> | 1 |

3. 設定されている値を以下のとおり変更したら、〔再テスト〕をクリックします。

|                                                                                                    | アカウントのセットアップ ×                                                                                      |                      | Ē     | × | - | × |
|----------------------------------------------------------------------------------------------------|----------------------------------------------------------------------------------------------------|----------------------|-------|---|---|---|
|                                                                                                    |                                                                                                    |                      |       |   |   |   |
| 既存のメールア                                                                                                    | ドレスのセットアップ                                                                                          |                      |       |   |   |   |
| 現在のメールアドレスを使用                                                                                                    | 用するには、そのアカウント情報を記入してくだる                                                                             | ٤Lı°                 |       |   |   |   |
| Inunderbird か自動的に                                                                                                    | .有効なリーハー設定を使楽しより。                                                                                   |                      |       |   |   |   |
| あなたのお名前                                                                                                    |                                                                                                    |                      |       |   |   |   |
|                                                                                                    | 0                                                                                                   |                      |       |   |   |   |
| メールアドレフ                                                                                                    |                                                                                                    |                      |       |   |   |   |
| @gunma-u.ac.jp                                                                                                    | 0                                                                                                   |                      |       |   |   |   |
| 1870 I*                                                                                                    |                                                                                                    |                      |       |   |   |   |
|                                                                                                    | Ø                                                                                                   |                      |       |   |   |   |
| ✓ パスワードを記憶する                                                                                                    |                                                                                                    |                      |       |   |   |   |
|                                                                                                    |                                                                                                    | 助けが必要な場合は?           |       |   |   |   |
| 手動設定                                                                                                    |                                                                                                    | セットアップのドキュメント - サポート | フォーラム |   |   |   |
|                                                                                                    |                                                                                                    |                      |       |   |   |   |
| 受信サーバー                                                                                                    |                                                                                                    |                      |       |   |   |   |
| <del>愛信サーバー</del><br>プロトコル:                                                                                                    | IMAP ~                                                                                              |                      |       |   |   |   |
| <del>愛信サーバー</del><br>プロトコル:<br>ホスト名:                                                                                                    | IMAP ~<br>imap.gmail.com                                                                            |                      |       |   |   |   |
| <b>受信リーバー</b><br>プロトコル:<br>ホスト名:<br>ポート番号:                                                                                                    | IMAP ~<br>imap.gmail.com                                                                            |                      |       |   |   |   |
| 受信サーバー           プロトコル:           ホスト名:           ポート番号:           接続の保護・                                                                                                    | IMAP ~<br>imap.gmail.com<br>993 🗘                                                                   |                      |       |   |   |   |
|                                                                                                    | IMAP ~<br>imap.gmail.com<br>993 ~<br>SSL/TLS ~                                                      |                      |       |   |   |   |
| 受信サーバー         プロトコル:         ホスト名:         ポート番号:         接続の保護:         認証方式:                                                                                                    | IMAP ~<br>imap.gmail.com<br>993 <del>。</del><br>SSL/TLS ~<br>自動検出 ~                                 |                      |       |   |   |   |
| 受信サーバー         プロトコル:         ホスト名:         ポート番号:         接続の保護:         認証方式:         ユーザー名:                                                                                                    | IMAP ~<br>imap.gmail.com<br>993 <del>、</del><br>SSL/TLS ~<br>自動検出 ~                                 |                      |       |   |   |   |
| 受信サーバー プロトコル: ホスト名: ポート番号: 接続の保護: 認証方式: ユーザー名: 送信サーバー                                                                                                    | IMAP ×<br>imap.gmail.com<br>993 ÷<br>SSL/TLS ×<br>自動検出 ×                                            |                      |       |   |   |   |
| 受信サーバー         プロトコル:         ホスト名:         ボート番号:         接続の保護:         認証方式:         ユーザー名:         送信サーバー         ホスト名:                                                                         | IMAP ~<br>imap.gmail.com<br>993 <del>、</del><br>SSL/TLS ~<br>自動検出 ~<br>@gunma-u.ac.jp               |                      |       |   |   |   |
| 受信サーバー         プロトコル:         ホスト名:         ボート番号:         接続の保護:         認証方式:         ユーザー名:         送信サーバー         ホスト名:         ボート番号:                                                          | IMAP ~<br>imap.gmail.com<br>993 <del>、</del><br>SSL/TLS ~<br>自動検出 ~<br>@gunma-u.ac.jp               |                      |       |   |   |   |
| 受信サーバー         プロトコル:         ホスト名:         ボート番号:         接続の保護:         認証方式:         ユーザー名:         送信サーバー         ホスト名:         ボート番号:         送信サーバー         法に、         ホート番号:         送信の保護: | IMAP<br>imap.gmail.com<br>993 ↓<br>SSL/TLS ✓<br>自動検出 ✓<br>@gunma-u.ac.jp<br>smtp.gmail.com<br>465 ↓ |                      |       |   |   |   |

受信サーバー

| プロトコル  | $\Rightarrow$ | IMAP                    |
|--------|---------------|-------------------------|
| ホスト名   | $\Rightarrow$ | imap.gmail.com          |
| ポート番号  | $\Rightarrow$ | 993 (プルダウンメニューから選択)     |
| 接続の保護  | $\Rightarrow$ | SSL/TLS (プルダウンメニューから選択) |
| 送信サーバー |               |                         |
| ホスト名   | $\Rightarrow$ | smtp.gmail.com          |
| ポート番号  | ⇒             | 465 (プルダウンメニューから選択)     |
| 接続の保護  | $\Rightarrow$ | SSL/TLS (プルダウンメニューから選択) |

ユーザ名:受信サーバー:**ユーザ ID@gunma-u.ac.jp**(全学認証アカウントのメールアドレス) (送信サーバーのユーザ名も自動的に値が変更されます。)  以下のように「次のアカウント設定が、指定されたサーバーを調べることにより見つかりました」と表示されるので、受信サーバーおよび送信ザーバーの〔認証方式〕を〔OAuth2〕にして、 〔完了〕をクリックします。

| パスワード                                  |                                    |                                        |     |
|----------------------------------------|------------------------------------|----------------------------------------|-----|
| •••••                                  | ø                                  |                                        |     |
| ✔ パスワードを記憶する                           |                                    |                                        |     |
| 次のフォウント設定。                             | が、指定されたサーバーを調べることにとり目つ             |                                        |     |
| ・ かりました:                               |                                    |                                        |     |
| 手動設定                                   |                                    |                                        |     |
| 受信サーバー                                 |                                    | とれを選択したらよいか分からないときは?                   |     |
| プロトコル:                                 | IMAP ~                             | ゼッドアップのドギュメント - ツボードフォーフム - プライバンーボリンー |     |
| ホストタ・                                  | iman gmail com                     |                                        |     |
|                                        |                                    |                                        |     |
| ポート番号:                                 | 993                                |                                        |     |
| 接続の保護:                                 | SSL/TLS 🗸                          |                                        |     |
| 認証方式:                                  | 通常のパスワード認証                         |                                        |     |
| 7_ザ_タ・                                 | 自動検出                               |                                        |     |
| - y - u.                               | 通常のパスワード認証                         |                                        |     |
| 送信サーバー                                 | 暗号化されたパスリート認証<br>Kerberos / GSSAPI |                                        |     |
| ホスト名:                                  | NTLM                               |                                        |     |
| 北                                      | OAuth2                             |                                        |     |
| 11 F F F F F F F F F F F F F F F F F F |                                    |                                        |     |
| 接続の保護:                                 | SSL/TLS V                          |                                        |     |
| 認証方式:                                  | 通常のパスワード認証                         |                                        |     |
| ユーザー名:                                 | @gunma-u.ac.jp                     |                                        |     |
|                                        | 詳細設定                               |                                        |     |
| 再テスト                                   | キャンセル 完了                           |                                        |     |
| 空欄のフィールドは Thunder                      | bird が自動検出を試みます。                   |                                        |     |
| 수수도 소프카드 프리아이 프리 소                     | ++++                               |                                        |     |
| ▶ Thunderbird は無料のオープンソー               | -スソフトウェアであり、世界中の多数のコミュニティによって開発る   | されています。 あなたの権利について(医                   | ) × |

5. ログイン画面が表示されるので、全学認証アカウントでログインを行なってください。

| imap.gmail.com のアカウント emily@gunma-                                  | u.ac.jp の認証情報を入力してください                                            |                                                             | ×                                              |
|---------------------------------------------------------------------|-------------------------------------------------------------------|-------------------------------------------------------------|------------------------------------------------|
| https://mfa.gunma-u.ac.jp/pub/login.c                               | gi?back=%2Fsaml%2Fsaml2%2Fidp                                     | p%2FSSOService.php%3FRequestID%3D_8a6a1ec95                 | 333c730a4037b7ea5194a8a3eeb8c38d9%26RelayState |
| び 群馬大部                                                              | 学シングルサ                                                            | インオンシステム                                                    |                                                |
| ログイン                                                                |                                                                   |                                                             |                                                |
| ※ このページをブックマー<br>全学Gmailへのアクセスは<br>または http://m.gunma-<br>全学認証アカウント | やしないでください ※<br>総合情報メディアセンタートッ<br>Lac.jp からアクセスしてくだ<br>のユーザIDとパスワー | ップページ<br>さぃ。<br>ードを入力して、ログインボタンを                            | クリックしてください。                                    |
|                                                                     | ユーザ名                                                              |                                                             |                                                |
|                                                                     | パスワード                                                             |                                                             |                                                |
|                                                                     |                                                                   | ログイン                                                        |                                                |
|                                                                     | 群馬才<br>Library and Inform                                         | 、学総合情報メディアセンター<br>ation Technology Center, Gunma University | ~                                              |

※2段階認証になった場合は、認証コードを入力してください。

6. Google アカウントへのアクセスをリクエストされますので、〔許可〕をクリックします。

| imap.gmail.comのアカウント g@gunma-u.ac.jpの認証情報を入力してください                                                         |                 | ×                        |
|----------------------------------------------------------------------------------------------------|-----------------|--------------------------|
| https://accounts.google.com/signin/oauth/legacy/consent?authuser=0∂=AJi8hAP5Ca                             | a A6RZDWsrFbri9 | xQr4I2_vE-bOFJAvkxHCK3qJ |
| Google                                                                                                    |                 | ^                        |
| Mozilla Thunderbird Email が Google フ<br>ントへのアクセスをリクエストしてい                                                  | アカウ<br>ます       |                          |
| '@gunma-u.ac.jp                                                                                            |                 |                          |
| Mozilla Thunderbird Email に以下を許可します                                                                        | <b>†</b> :      |                          |
| Gmail のすべてのメールの閲覧、作成、送信、完全な潮除                                                                              | (i)             |                          |
| 連絡先の表示、編集、ダウンロード、完全な削除                                                                                     | (i)             |                          |
| Google カレンダーを使用してアクセスできるすべてのカレン<br>ダーの表示、編集、共有、完全な削除                                                       | (j)             |                          |
| 許可! をクリックすると、このアプリと Geoge がそれでれのプライパシー ポリシー<br>なたの情報を利用することを許可することになります。 このアカウント権限やその地<br>ト情源(ないつても変更できます。 | こ従ってあ<br>3のアカウン |                          |
| 斯西 許可                                                                                                    | ]               |                          |
|                                                                                                    |                 | ~                        |

7. 〔完了〕をクリックします。

| - #6/PLL/                   |                              | ~             | 60<br>60                                 |        | -      |               | ~ |
|-----------------------------|------------------------------|---------------|------------------------------------------|--------|--------|---------------|---|
| * 218701                    |                              | ^             | L. L. L. L. L. L. L. L. L. L. L. L. L. L | ۳      | _      | -             |   |
|                             |                              |               |                                          |        |        |               |   |
| ✓ アカウントの                    | O作成が完了しまし                    | た             |                                          |        |        |               |   |
| このアカウントを Thund              | lerbird で使用できるようになりま         | した。           |                                          |        |        |               |   |
| 関連するサービスへ接続                 | もしたりアカウント設定の詳細を多             | を更することに       | こより、さらに使いやすくなります。                        |        |        |               |   |
|                             |                              |               |                                          |        |        |               |   |
| Canal Canal                 | ma-u.ac.in                   |               | 4444                                     |        |        |               |   |
|                             |                              | _             |                                          |        |        |               |   |
| 🌣 アカウント制                    | 设定 🗝 エンドツーエン                 | ド暗号化          |                                          |        |        |               |   |
| ✔ 署名を追加                     | 业 スペルチェック辞書を                 | ダウンロード        |                                          |        |        |               |   |
|                             |                              |               | ***                                      |        |        |               |   |
| リンクしたサービスへ                  | の接続                          |               |                                          |        |        |               |   |
| Thunderbird があなたの           | 、シュテッル<br>メールアカウントにリンクされた別のサ | ドスを検出!        | 走,                                       |        |        |               |   |
| to                          |                              | C. Y COLONIA  | 次の手順について知りたいときは?                         |        |        |               |   |
|                             |                              |               | はじめにお読みください - サポートフォーラム - ブライバ           | ノーボリシー | -      |               |   |
| アドレス帳                       |                              |               |                                          |        |        |               |   |
| Thunderbird がメール)<br>した。    | アカワントにリンクされたアトレス帳を           | 1 世見つけま       | ,                                        |        |        |               |   |
| E CHARACTER TH              |                              | 1 TAE I - 484 |                                          |        |        |               |   |
| CardDAV / r                 | VA版に按照 COLDAP / T            | レス歌に抜き        | r.                                       |        |        |               |   |
| カレンダー                       |                              |               |                                          |        |        |               |   |
| Thunderbird がメールフ           | アカウントにリンクされたカレンダーを           | 5 個見つけま       | >                                        |        |        |               |   |
| U/Co                        |                              |               |                                          |        |        |               |   |
| 嶋 リモートカレンタ                  | ーに接続                         |               |                                          |        |        |               |   |
|                             | <b>\$7</b>                   |               |                                          |        |        |               |   |
|                             | <del>π</del> ]               |               |                                          |        |        |               |   |
|                             |                              |               |                                          |        |        |               |   |
|                             |                              |               |                                          |        |        |               |   |
|                             |                              |               |                                          |        |        |               |   |
|                             |                              |               |                                          |        |        |               |   |
|                             |                              |               |                                          |        |        |               |   |
| Thunderbird は無料のオープン     AA | ファームソフトウェアであり、世界中の多数         | のコミュニティに、     | よって開発されています。                             | あなたの   | 権利について | ( <u>((</u> ) | × |
| 6.4                         |                              |               |                                          |        |        |               |   |

8. Thunderbird を既定のクライアントとして使用するアプリケーションがある場合には、〔**既定と** して設定〕をクリックします。

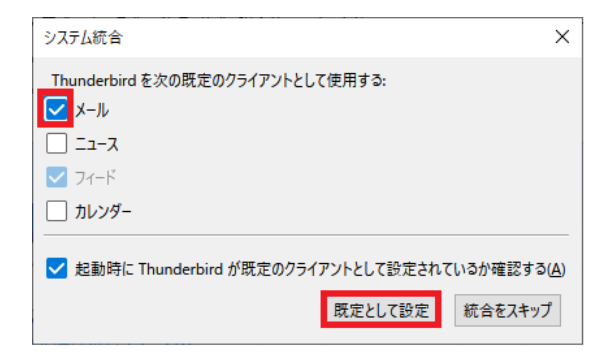

以上でメールの受信が開始されます。これで Thunderbird での手順は完了です。

メールソフトの設定例:Outlook でのアカウント追加手順

※ご自身のパソコンに Outlook のインストールが完了していることが前提となります。
 ※本設定は Microsoft 365 Apps や Office LTSC Professional Plus 2021 に同梱の Outlook で動作すること
 を確認しています。旧バージョンの Outlook 2013 や 2016 では設定できません。

- 1. Outlook を起動します。メール設定画面が表示された場合は、手順4から実施してください。
- 2. [**ファイル**]タブをクリックします。

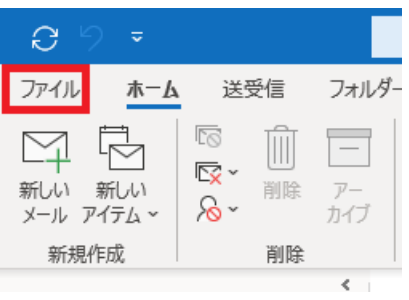

3. [情報]から[アカウントの追加]をクリックします。

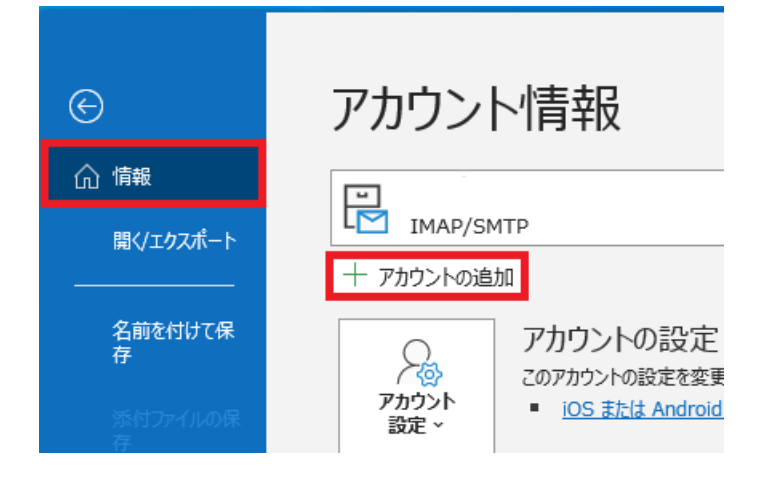

メールアドレスに、『全学認証アカウントの ID@gunma-u.ac.jp』を入力して、『詳細オプション』
 より『自分で自分のアカウントを主導で設定』にチェックを入れて〔接続〕をクリックします。

| outlook                          | × |
|----------------------------------|---|
| א-א אירעא<br>@gunma-u.ac.ip      |   |
| 詳細オプションへの<br>「」自分で自分のアカウントを手動で設定 |   |
| 接続                               |   |
|                                  |   |

5. **[Google**] をクリックします。

| Outlook 詳細設定  |             |                     |        | × |
|---------------|-------------|---------------------|--------|---|
| Microsoft 365 | Outlook.com | <b>Exchange</b>     | Google |   |
| POP           | IMAP        | Exchange<br>2013 以前 |        | I |
| 前に戻る          |             |                     |        |   |
| 1551-622 @    |             |                     |        |   |

6. IMAP アカウントを以下のとおり設定して〔次へ〕をクリックします。

|                                                 | ×          |
|-------------------------------------------------|------------|
| IMAP アカウントの設定                                   |            |
| @gunma-u.ac.jp                                  | (別のユーザー)   |
| 受信メール                                           |            |
| サーバー imap.gmail.com                             | ポート 993    |
| 暗号化方法 SSL/TLS 🔻                                 |            |
| □ セキュリティで保護されたパスワード認証 (SPA) で                   | のログオンが必要   |
| 送信メール                                           |            |
| サーバー smtp.gmail.com                             | ホート 465    |
| 暗号化方法 SSL/TLS ▼                                 |            |
| <ul> <li>セキュリティで保護されたパスワード認証 (SPA) で</li> </ul> | のログオンが必要   |
|                                                 |            |
|                                                 |            |
|                                                 |            |
| 前に戸る                                            | <b>本</b> 本 |
| HUCKO                                           |            |
|                                                 |            |

受信メールサーバー ⇒ imap.gmail.com ポート ⇒ 993 暗号化方法⇒ SSL/TLS (プルダウンメニューから選択) 送信メールサーバー ⇒ smtp.gmail.com ポート⇒ 465 暗号化方法⇒ SSL/TLS (プルダウンメニューから選択) 7. パスワードを入力して〔接続〕をクリックします。

| (別のユーザー) |
|----------|
| 0        |
|          |
|          |
|          |
|          |
|          |
| 接続       |
|          |

8. ログイン画面が表示されるので、全学認証アカウントでログインを行なってください。

|                           |                                                |                                                                  |                                                                         | ×   |
|---------------------------|------------------------------------------------|------------------------------------------------------------------|-------------------------------------------------------------------------|-----|
| 「群原                       | う<br>し<br>た<br>ジ<br>ビ<br>に<br>い<br>ビ<br>マ<br>・ | 群馬大学                                                             | シングルサインオンシスラ                                                            | ŕ⊿^ |
|                           |                                                |                                                                  |                                                                         |     |
| П?                        | ヴイン                                            |                                                                  |                                                                         |     |
| 全学 Gr<br>または<br>全学<br>ログ・ | nailへの)<br>http://m.g<br>認証ア<br>インボタ           | <sup>ア</sup> クセスは 総合情<br>gunma-u.ac.jp から<br>カウントのユ・<br>なンをクリックし | 報メディアセンタートップページ<br>アクセスしてください。<br>ーザIDとパスワードを入力し <sup></sup><br>してください。 | τ.  |
|                           | ユーザ                                            | 名                                                                | @gunma-u.ac.jp                                                          |     |
|                           | パスワ                                            |                                                                  |                                                                         | ]   |
|                           |                                                |                                                                  | ログイン                                                                    | ~   |
|                           |                                                |                                                                  |                                                                         |     |

<sup>※2</sup>段階認証になった場合は、認証コードを入力してください。

9. Google アカウントへのアクセスをリクエストされますので、〔許可〕をクリックします。

|                        |                                                                                                  | 2           | × |
|------------------------|--------------------------------------------------------------------------------------------------|-------------|---|
| Mic                    | crosoft apps & services に以下を許可しま                                                                 | す:          | ^ |
| Μ                      | Gmail のすべてのメールの閲覧、作成、送信、完<br>全な削除                                                                | (j)         |   |
| •                      | Google で公開されているお客様の個人情報とお客様を関連付ける                                                                | (j)         | Ì |
| •                      | ユーザーの個人情報の表示(ユーザーが一般公開<br>しているすべての個人情報を含む)                                                       | i           |   |
| •                      | Google アカウントのメインのメールアドレスの参<br>照                                                                  | i           |   |
| [許可] を<br>に従って<br>限やその | クリックすると、このアプリと Google がそれぞれのプライバシー オ<br>あなたの情報を利用することを許可することになります。 このアカ<br>他のアカウント権限はいつでも変更できます。 | リシー<br>ウント権 |   |
|                        | 拒否許可                                                                                             |             |   |
|                        |                                                                                                  |             | ~ |
|                        |                                                                                                  |             |   |

10. アカウントが正常に追加されましたら,『Outlook Mobile をスマートフォンに設定する』のチェ ックを外し,〔完了〕クリックします。

| outlook                                                                       |    |
|-------------------------------------------------------------------------------|----|
| アカウントが正常に追加されました                                                              |    |
| IMAP<br>@gunma-u.ac.jp                                                        |    |
|                                                                               |    |
|                                                                               |    |
|                                                                               |    |
|                                                                               |    |
| 別のメール アドレスを追加                                                                 |    |
| 別のメール アドレスを追加<br>メール アドレス                                                     | 次へ |
| 別のメール アドレスを追加<br>メール アドレス<br>詳細オブション >                                        | 次へ |
| 別のメール アドレスを追加<br>メール アドレス<br>詳細オプション マ                                        | 次へ |
| 別のメール アドレスを追加<br>メール アドレス<br>詳細オブション ~                                        | 次へ |
| 別のメール アドレスを追加<br>メール アドレス<br>詳細オプション 〜                                        | 次へ |
| 別のメール アドレスを追加<br>メール アドレス<br>詳細オプション >                                        | 次へ |
| 別のメール アドレスを追加<br>メール アドレス<br>詳細オプション 、<br>Outlook Mobile をスマートフォンにも設定する<br>完了 | 次八 |

以上でメールの受信が開始されます。これで Outlook での手順は完了です。

メールソフトの設定例:macOSの「メール」アプリケーションでのアカウント追加手順

1. メールを開き、メールアカウントのプロバイダーの『Google』を選択し、〔続ける〕をクリック します。

| メールアカウ | フントのプロバイダを選択               |
|--------|----------------------------|
|        | <ul> <li>iCloud</li> </ul> |
|        | Microsoft Exchange         |
|        | • Google <sup>.</sup>      |
|        | ⊖ yahoo!                   |
|        | <ul> <li>Aol.</li> </ul>   |
|        | ○ その他のメールアカウント…            |
| ?      | キャンセル 続ける                  |

 ログイン画面に、『全学認証アカウントの ID@gunma-u.ac.jp』を入力して、〔次へ〕をクリック します。

| G Google にログイン                                                  |                                      |                                  |    |
|-----------------------------------------------------------------|--------------------------------------|----------------------------------|----|
| ロク<br>「macO                                                     | <b>「イン</b><br>S」に移動                  |                                  |    |
| 、メールアドレスまたは電話番<br>/@gunma-u.ac.jp                               | ·号                                   | °√                               | ]  |
| メールアドレスを忘れた場<br>続行するにあたり、Googl<br>ドレス、言語設定、プロフ<br>有します。 このアプリを何 | <b>e</b> はあなたの:<br>マール写真を<br>を用する前に、 | 名前、メールア<br>: macOS と共<br>macOS の |    |
| <b>プライバシー ポリシー</b> とれ<br>アカウントを作成                               | 利用規約をご                               | 確認ください。<br>次へ                    |    |
| 日本語 👻                                                           | ヘルプ                                  | プライバシー                           | 規約 |

3. アカウントの選択で、『Google Workspace アカウント』をクリックします。

| G   | Goo | gle にログイン                                                                           |
|-----|-----|-------------------------------------------------------------------------------------|
|     | 2   | <b>アカウントの選択</b><br>,@gunma-u.ac.jp には Google アカウントが 2<br>あります。どちらのアカウントを使用します<br>か? |
|     |     | Google Workspace アカウント<br>gunma-u.ac.jp が所有するアカウント                                  |
|     | 2   | 個人の Google アカウント<br>Google で作成したアカウント                                               |
|     |     |                                                                                     |
| 日本語 | Ŧ   | ヘルプ プライバシー 規約                                                                       |

4. ログイン画面が表示されるので、全学認証アカウントでログインを行ってください。

| <b>6</b> 群馬:                | 大学シングルサインオンシステム                                                                      |                    |
|-----------------------------|--------------------------------------------------------------------------------------|--------------------|
| 群馬大学<br>GUMMA UNIVERSITY    |                                                                                      |                    |
|                             |                                                                                      |                    |
| ログイン                        |                                                                                      |                    |
| ※ このページをブック<br>全学Gmailへのアクセ | マークしないでください **<br>は 総合情報メディアセンタートップページ                                               |                    |
| または http://m.gunma-         | Lac.jp からアクセスしてください。                                                                 |                    |
|                             |                                                                                      |                    |
| 全学認証アカウ                     | ントのユーザIDとパスワードを入力して、ログインボタンをク                                                        | クリックしてください。        |
| 全学認証アカウ                     | ントのユーザIDとパスワードを入力して、ログインボタンをク                                                        | クリックしてください。        |
| 全学認証アカウ                     | ントのユーザIDとパスワードを入力して、ログインボタンをク                                                        | クリックしてください。        |
| 全学認証アカウ                     | ントのユーザIDとパスワードを入力して、ログインボタンをク                                                        | クリックしてください。        |
| <b>全学認証アカウ</b><br>-         | ントのユーザIDとパスワードを入力して、ログインボタンをク                                                        | <b>クリックしてください。</b> |
| <b>全学認証アカウ</b><br>-         | ントのユーザIDとパスワードを入力して、ログインボタンをク<br>ユーザ名 eguma-uac.jp                                   | クリックしてください。        |
| <b>全学認証アカウ</b><br>-         | ントのユーザIDとパスワードを入力して、ログインボタンをク<br>ユーザ名<br>パスワード (************************************ | クリックしてください。        |

※2段階認証になった場合は、認証コードを入力してください。

5. Google アカウントへのアクセスをリクエストされますので、〔許可〕をクリックします。

| ma                     | cOS に以下を許可します:                                                                            |
|------------------------|-------------------------------------------------------------------------------------------|
| M                      | Gmail のすべてのメールの閲覧、作成、送 (j)<br>信、完全な削除                                                     |
| 2                      | 連絡先の表示、編集、ダウンロード、完全な (j)<br>削除                                                            |
| <b>B1</b>              | Google カレンダーを使用してアクセスでき (j)<br>るすべてのカレンダーの表示、編集、共有、<br>完全な削除                              |
| mac                    | cOS を信頼できることを確認                                                                           |
| お客とが                   | <sup>*様</sup> の機密情報をこのサイトやアプリと共有するこ<br>*あります。 アクセス権の確認、削除は、<br>ode アカウントでいつでも行えます。        |
| G00                    |                                                                                           |
| GOO<br>GOO<br>明を       | gle で <b>データ共有を安全に行う</b> 方法についての説<br>ごで覧ください。                                             |
| Goo<br>明を<br>mac<br>ださ | gle で <b>データ共有を安全に行う</b> 方法についての説<br>ご覧ください。<br>:OS の <b>プライバシー ポリシー</b> と利用規約をご覧く<br>:い。 |

6. このアカウントで使用したいアプリケーションを選択して〔完了〕をクリックします。

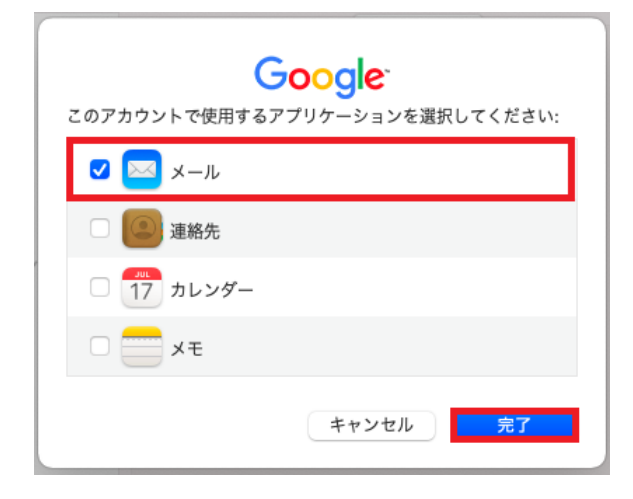

以上でメールの受信が開始されます。これで「メール」での手順は完了です。